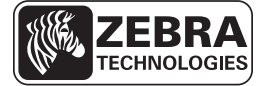

# **ZE500 Kort funktionsoversigt**

Denne vejledning viser den daglige betjening af printeren. Nærmere oplysninger findes i *brugervejledningen*.

## **Printerorientering**

ZE500 printerne leveres i en konfiguration til højre hånd (printermekanismen er til højre) og venstre hånd (printermekanismen er til venstre).

#### Figur 1 • Printer til venstre hånd

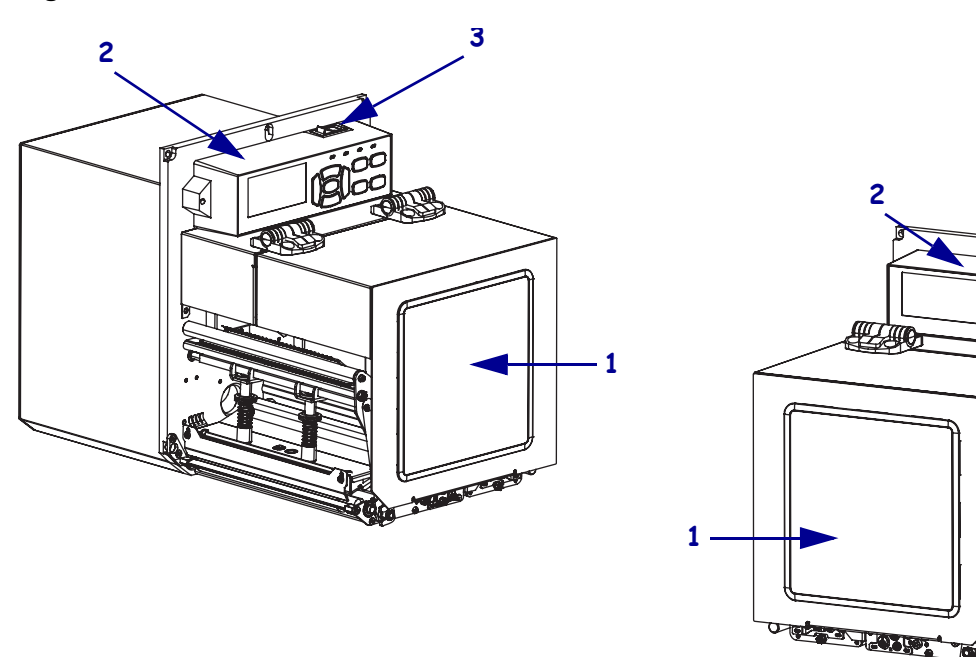

Figur 2 • Printer til højre hånd

ð

| 1 | lem til printmedie |
|---|--------------------|
| 2 | betjeningspanel    |
| 3 | afbryderkontakt    |

3

## **Printerens komponenter**

Figur 3 viser komponenterne i medierummet på en printeren til højre hånd. I en enhed til venstre hånd sidder disse komponenter spejlvendt. Gør dig fortrolig med disse komponenter, før du fortsætter med opsætningen af printeren.

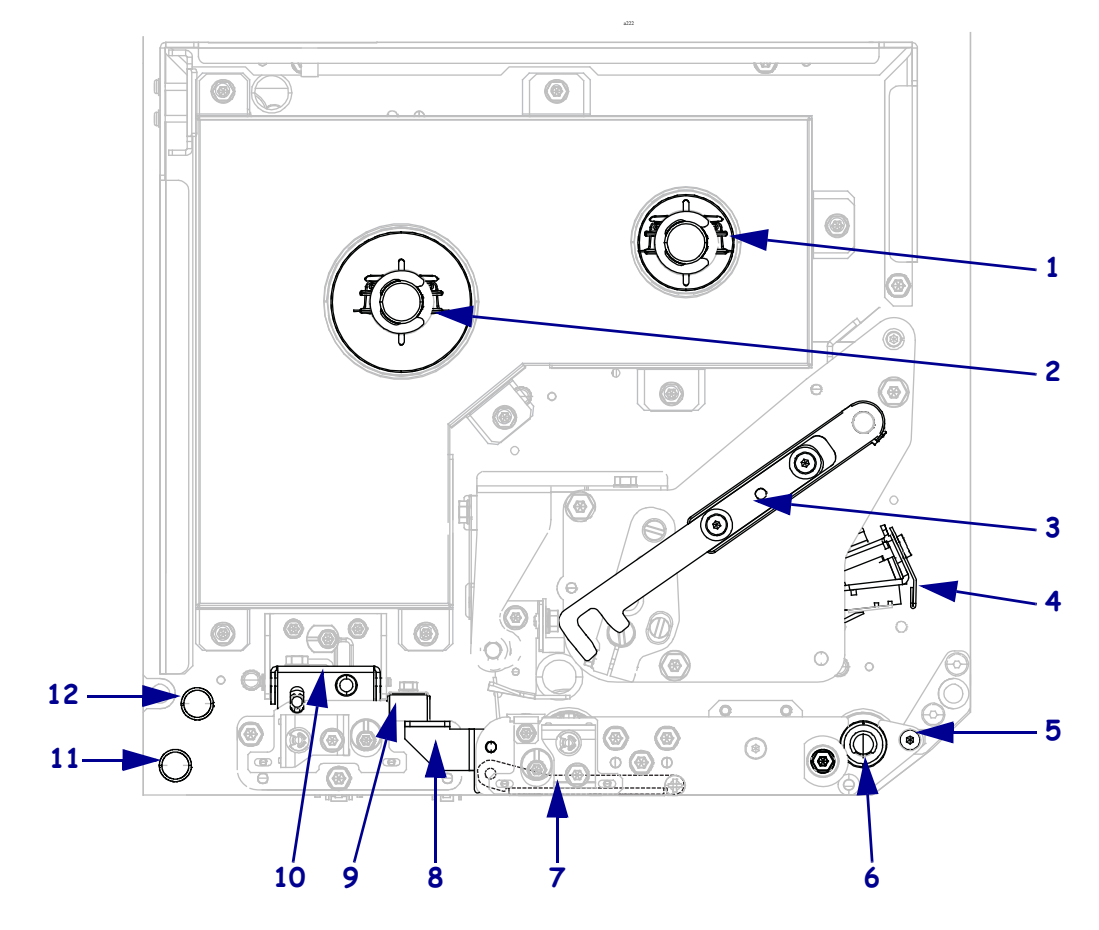

Figur 3 • Printerenkomponenter (model til højre hånd vises)

| 1 | farvebåndets oprulningsspindel |
|---|--------------------------------|
| 2 | farvebåndets indføringsspindel |
| 3 | printhovedets udløserpal       |
| 4 | printhoved                     |
| 5 | dispenseringsstang             |
| 6 | valse                          |

| 7  | dispenseringsrulle (skjult når lukket) |
|----|----------------------------------------|
| 8  | dispenseringsrullens lås               |
| 9  | mediestyr                              |
| 10 | klemrulle                              |
| 11 | nederste styr                          |
| 12 | øverste styr                           |

# Betjeningspanel

Alle printerens betjeningsgreb og indikatorer er placeret på betjeningspanelet (Figur 4). Afbryderen findes oven på betjeningspanelet.

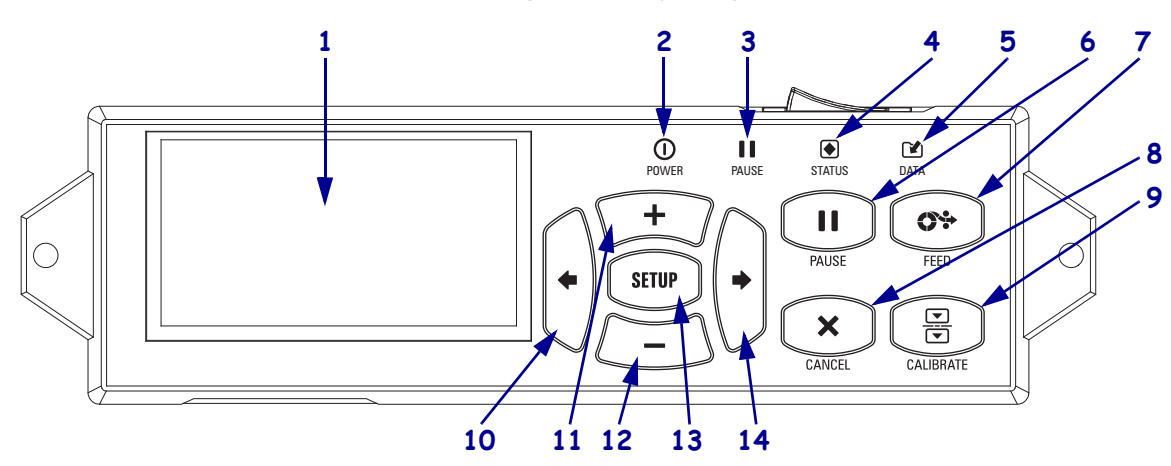

#### Figur 4 • Betjeningspanel

| 1  | Displayet viser printerens driftsstatus, og brugeren kan navigere i menusystemet.                                                                                                    |                                |                                                                                   |
|----|----------------------------------------------------------------------------------------------------|--------------------------------|-----------------------------------------------------------------------------------|
| 2  | Tænd/sluk-lampe                                                                                                    | Lyser, når printeren er tændt. |                                                                                   |
| 3  | PAUSE lampe                                                                                                    | Lyser, når printeren er tændt. |                                                                                   |
| 4  | STATUS-lys                                                                                                    | Slukket                        | Normal drift - ingen printerfejl.                                                 |
|    |                                                                                                    | Blinker                        | Der en fejl på printeren. Se flere oplysninger på displayet.                      |
| 5  | DATA-lampe                                                                                                    | Slukket                        | Normal drift. Der modtages eller behandles ingen data.                            |
|    |                                                                                                    | Tændt                          | Der behandles data eller udskrives på printeren. Der modtages ikke data.          |
|    |                                                                                                    | Blinker                        | Printeren modtager data fra eller sender statusinformationer til værtscomputeren. |
| 6  | Et tryk på PAUSE-knappen starter eller standser printerens drift.                                                                                                    |                                |                                                                                   |
| 7  | FEED-knappen tvinger printeren til at fremføre en etiket, hver gang der trykkes på knappen.                                                                                              |                                |                                                                                   |
| 8  | CANCEL-knappen annullerer udskrivningen, når printeren er standset midlertidigt.                                                                                                    |                                |                                                                                   |
| 9  | CALIBRATE-knappen kalibrerer medielængde og sensorværdier på printeren.                                                                                                    |                                |                                                                                   |
| 10 | Med VENSTREPILEN navigeres til de tidligere parametre i menuerne.                                                                                                    |                                |                                                                                   |
| 11 | Med <b>PLUS (+) knappen</b> ændres parameterværdierne. Anvendes normalt til at øge en værdi, at rulle gennem valg eller ændre værdier ved indtastning af adgangskoden til printeren.     |                                |                                                                                   |
| 12 | Med <b>MINUS (-) knappen</b> ændres parameterværdierne. Anvendes normalt til at mindske en værdi, rulle gennem valg eller flytte markøren ved indtastning af adgangskoden til printeren. |                                |                                                                                   |
| 13 | Med SETUP/EXIT knappen startes og afsluttes konfigurationstilstanden.                                                                                                    |                                |                                                                                   |
| 14 | Med <b>HØJREPILEN</b> navigeres til de næste parametre i menuerne.                                                                                                    |                                |                                                                                   |

## Klargøring af printeren til brug

Når du er fortrolig med printerens dele og betjeningspanelet, skal du klargøre printeren til brug.

**Forsigtig** • Når du isætter medier eller farvebånd, skal du aftage alle smykker, der kunne fange printhovedet eller andre printerendele.

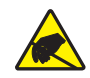

**Forsigtig** • Før du berører printhovedet, skal du aflade eventuel opbygget statisk elektricitet ved at berøre printerens metalramme eller ved at anvende et dertil beregnet armbånd med tilhørende måtte.

#### Printeren opsættes i følgende trin:

- 1. Udpak og efterse printeren. Rapporter eventuelle transportskader, hvis påkrævet. Yderligere oplysninger findes i *brugervejledningen*.
- 2. Monter printeren på det forudbestemte sted eller påsætter.
- 3. Sæt netledningens hunstik i netstikket bag på printeren.

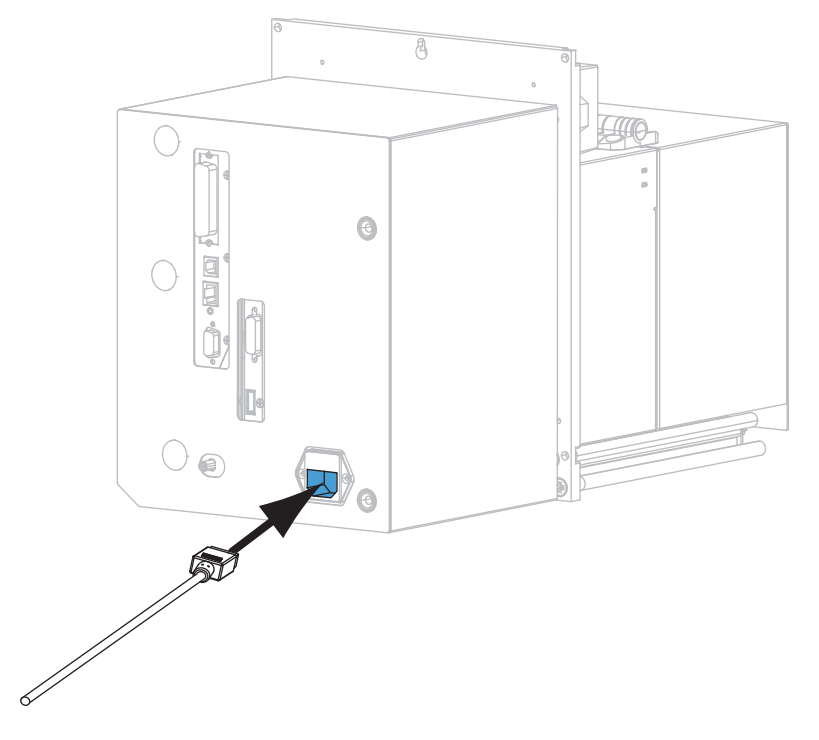

4. Sæt netledningens hanstik i stikkontakten.

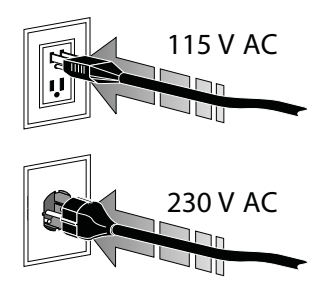

**5.** Forbind printeren med en computer ved hjælp af en eller flere af de mulige tilslutninger. Standardforbindelserne vises her. Der kan også være en valg til ZebraNet trådløs printserver på printeren.

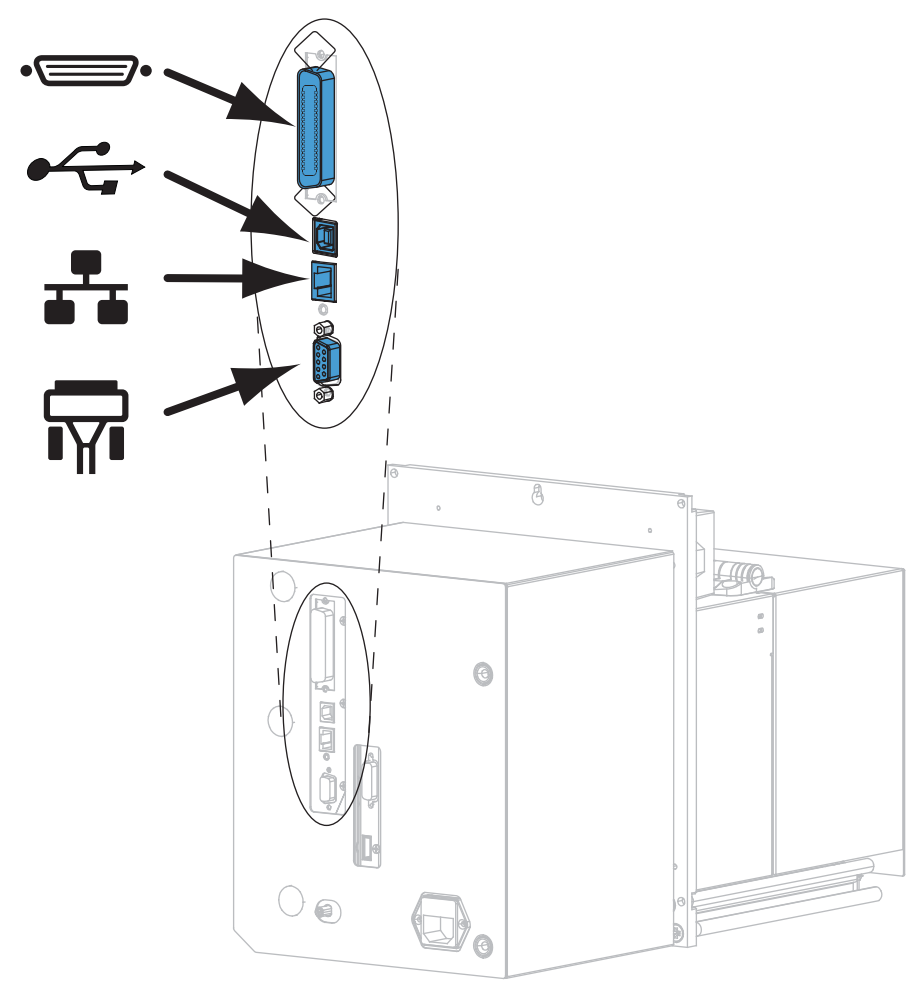

| •_ | parallelport            |
|----|-------------------------|
|    | USB 2.0-port            |
|    | Ethernet port til kabel |
| ¶∎ | serielport              |

6. Løft lemmen til printmediet.

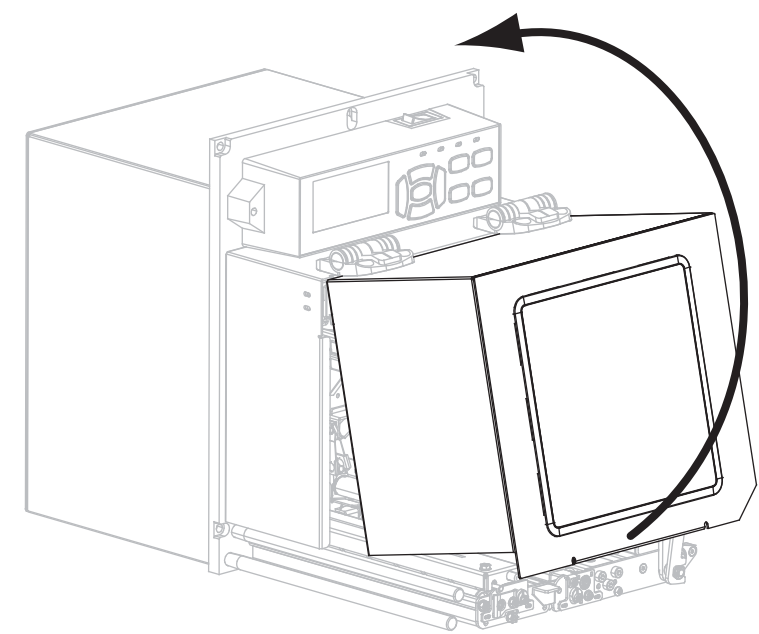

- 7. Isæt farvebåndet (ved termooverføringsdrift) og mediet i printeren (se *Isæt farvebånd og medie* på side 7).
- 8. Tænd (I) printeren.

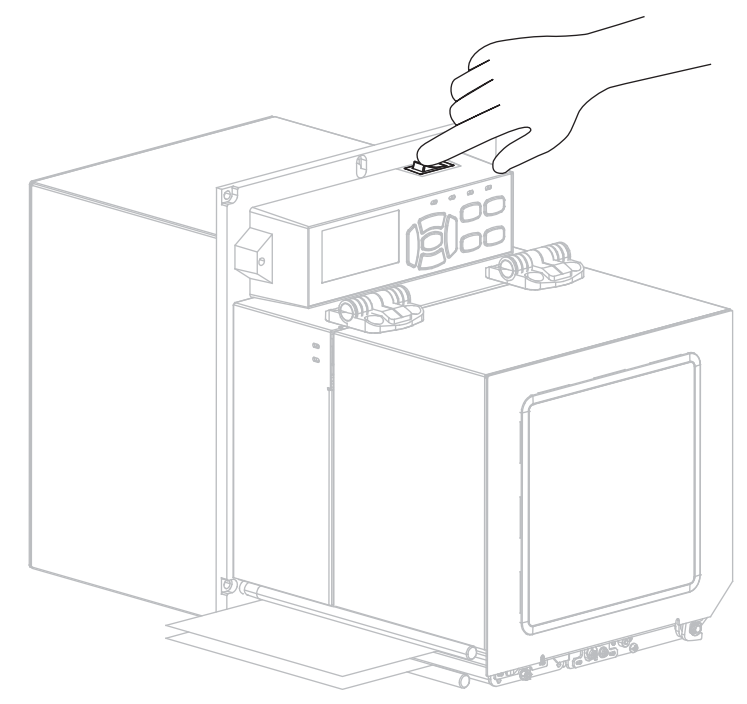

Printeren starter op og udfører en selvtest.

### Isæt farvebånd og medie

Følg vejledningen i dette afsnit ved isætning af farvebånd (hvis det benyttes) og medie i en ZE500 printer. Farvebåndet benyttes med termooverføringsetiketter. Til direkte termoprint skal der ikke sættes farvebånd i printeren. Vejledning til isætning i andre udskrivningstilstande findes i *brugervejledningen*.

**Forsigtig** • Når du isætter medier eller farvebånd, skal du aftage alle smykker, der kunne fange printhovedet eller andre printerendele.

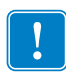

**Vigtigt** • Beskyt printhovedet mod slid ved at benytte et farvebånd, der er bredere end etiketten. Farvebåndet skal være belagt udvendigt (Yderligere oplysninger findes i *brugervejledningen*).

**Bemærk** • For at opnå optimal udskrivningskvalitet og en korrekt printerfunktion i hele produktsortimentet anbefaler Zebra stærkt at anvende originale Zebra<sup>TM</sup>-dele som en del af totalløsningen. ZM400 og ZM600 er kun beregnet til at fungere med originale Zebra<sup>TM</sup> printhoveder, så sikkerhed og udskriftskvalitet sikres bedst muligt.

#### Farvebånd og medier isættes med følgende trin:

#### Isætning af farvebånd

1.

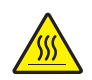

**Forsigtig** • Printhovedet kan være varmt og give alvorlige forbrændinger. Lad printhovedet køle af.

Drej printhovedets frigørelseslås til åben position.

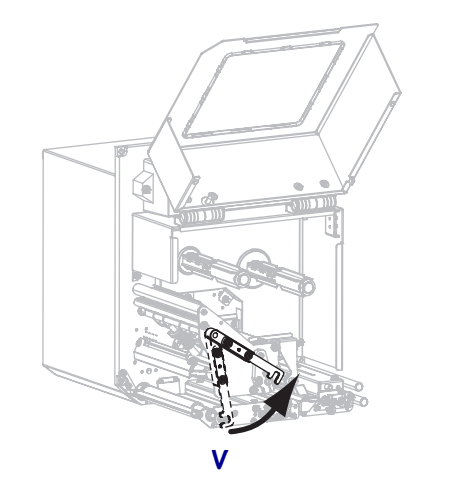

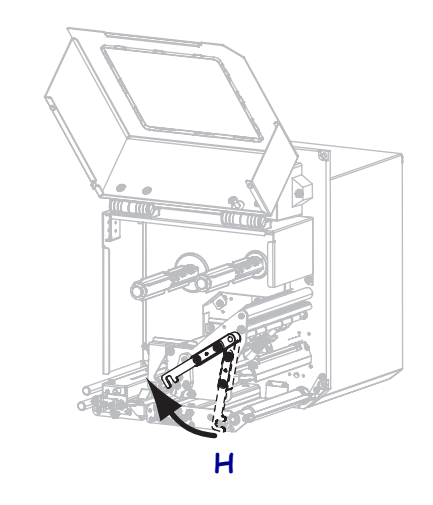

2. Sæt farvebåndsrullen med den løse ende rullet ud i den viste retning.

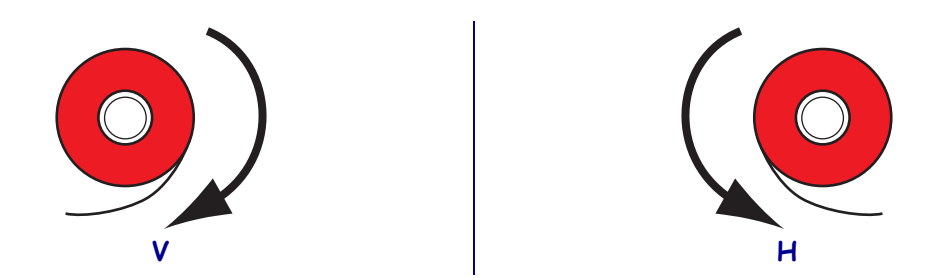

**3.** Placer rullen med farvebånd på dens indføringsspindel. Tryk rullen så langt tilbage, som den kan komme.

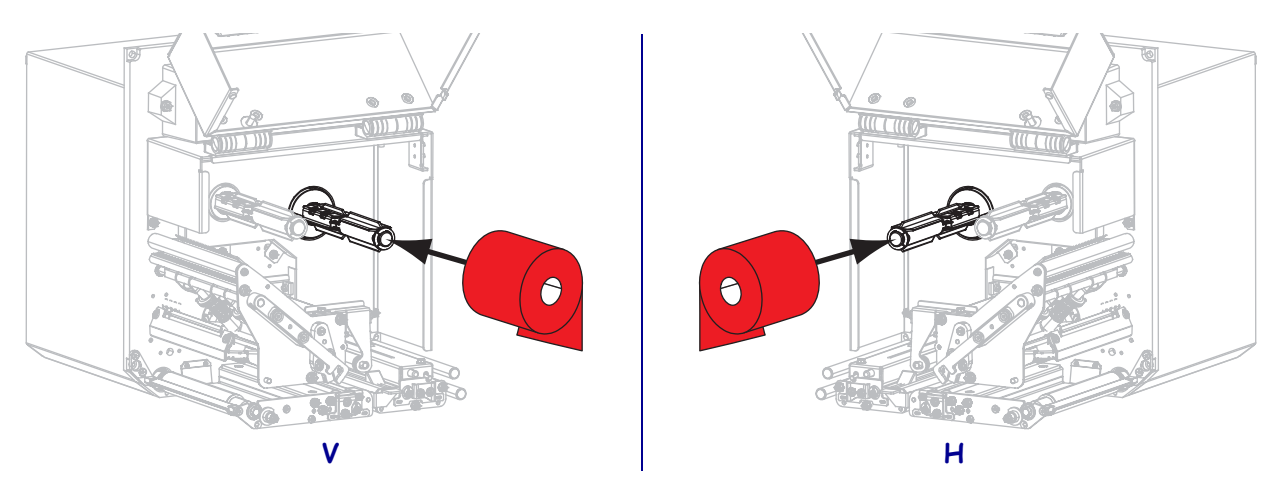

**4.** Sæt en tom farvebåndsspole på farvebåndets opsamlingsspindel. Tryk spolen så langt tilbage, som den kan komme.

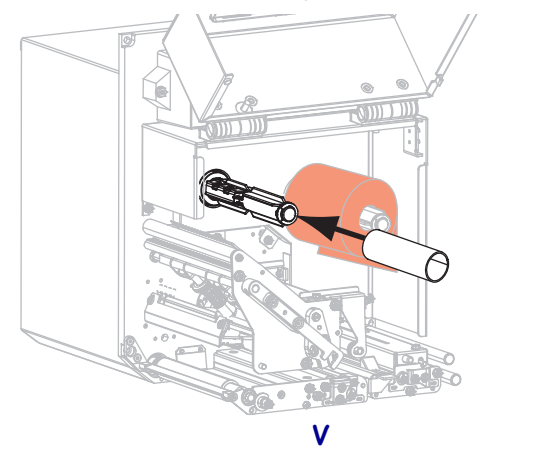

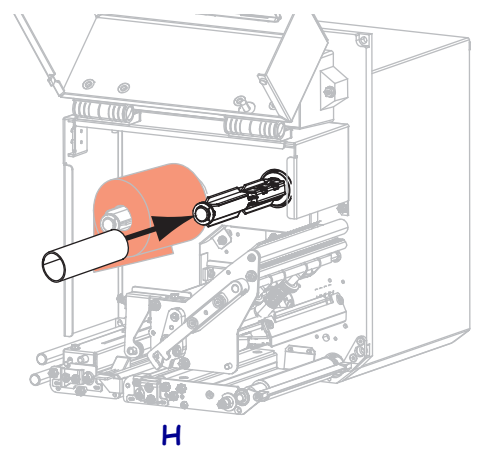

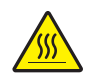

5.

**Forsigtig** • Printhovedet kan være varmt og give alvorlige forbrændinger. Lad printhovedet køle af.

Fød farvebåndet under nederste styrerulle til farvebåndet (1), under printhovedet (2) og derefter over den øverste styrerulle til farvebånd (3).

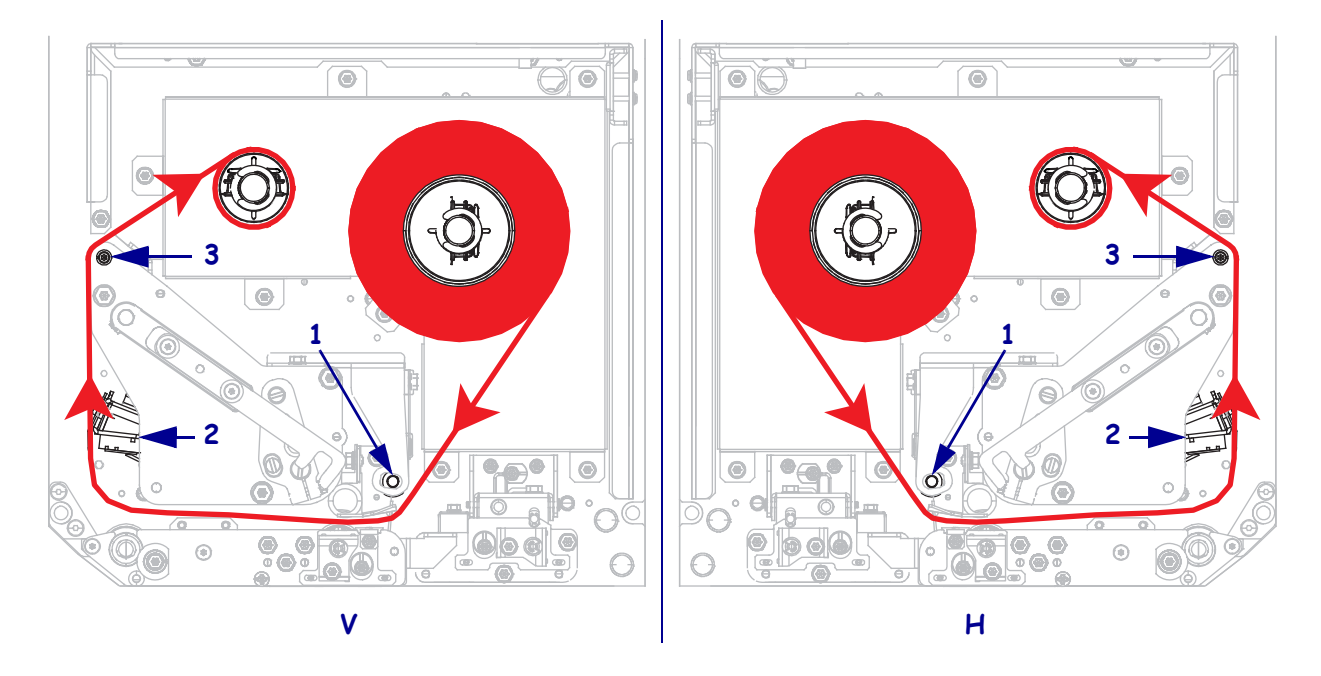

6. Spol farvebåndet op omkring oprulningsspindlen.

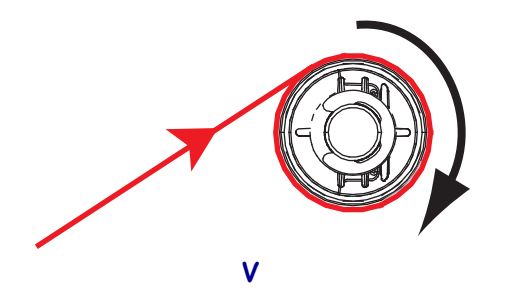

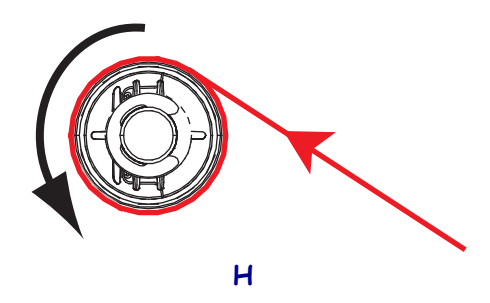

#### Isætning af medie

- **7.** Sæt mediet på påsætterens medieindføringhjul (se flere oplysninger i brugervejledningen til påsætteren).
- 8. Tryk på klemrullens udløsningsknap. Lad enheden dreje opad.

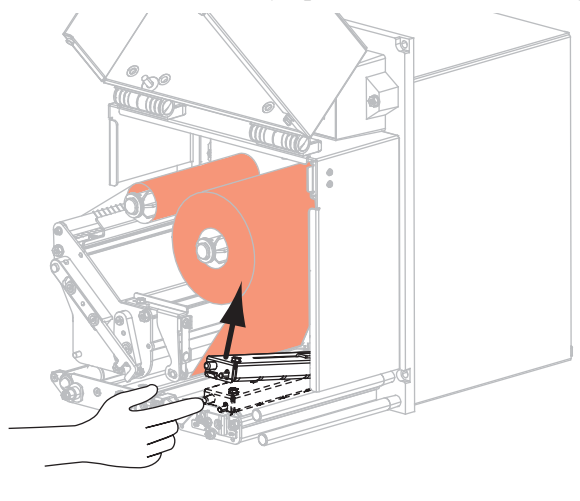

V

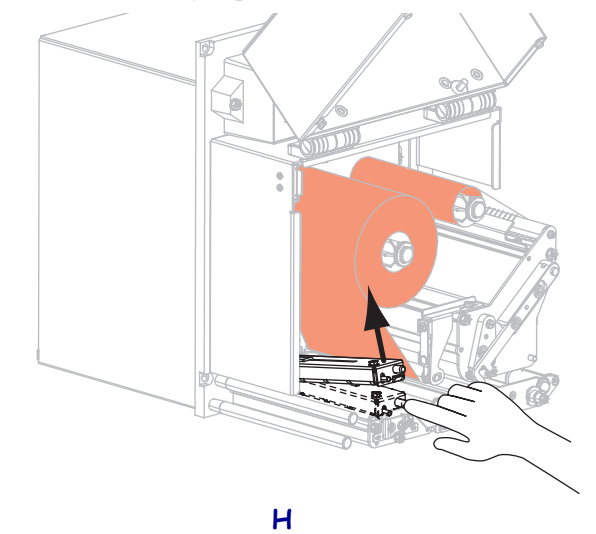

**9.** Skub det mediestyret helt ud.

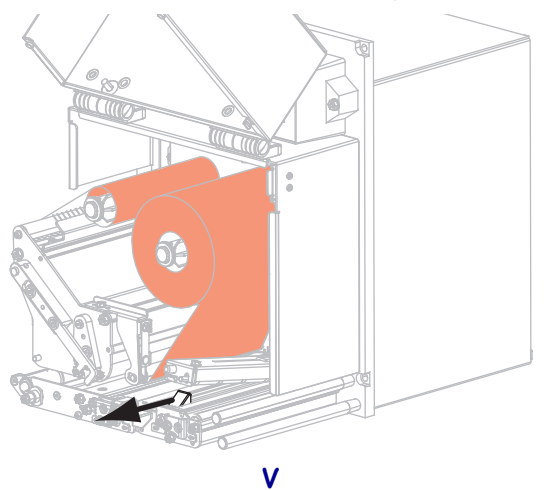

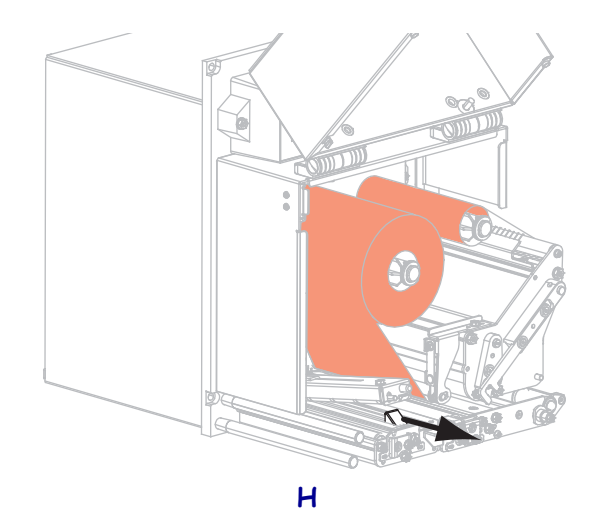

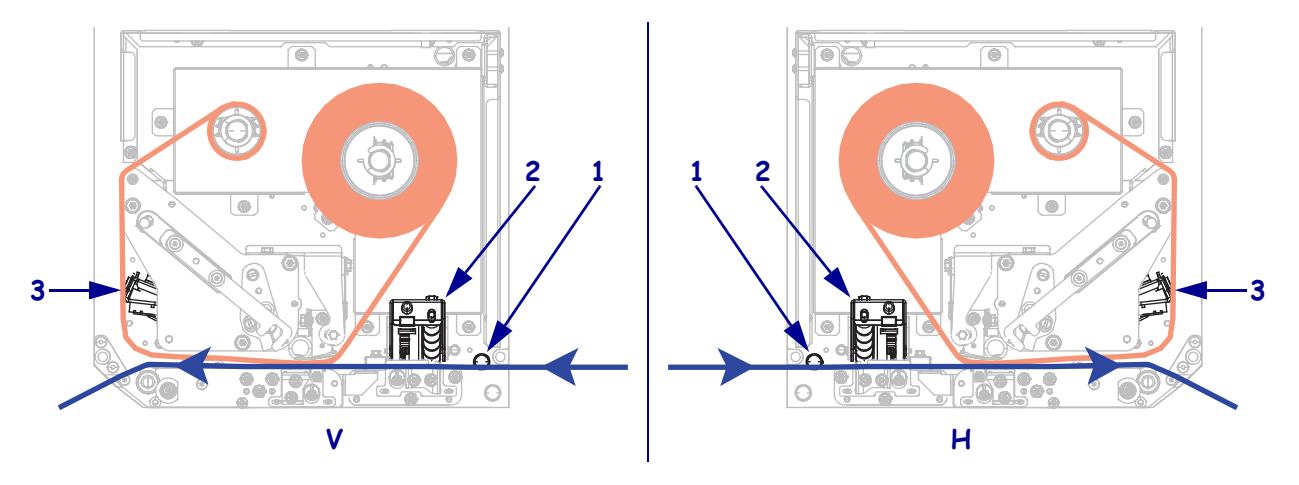

**10.** Fød mediet under det øverste styr **(1)** under klemrullen **(2)** og under printhovedet **(3)**.

**11.** Træk cirka 75 cm (30") medie forbi dispenseringsstangen. Fjern etiketterne fra dette fritlagte stykke bærebane, og kasser dem.

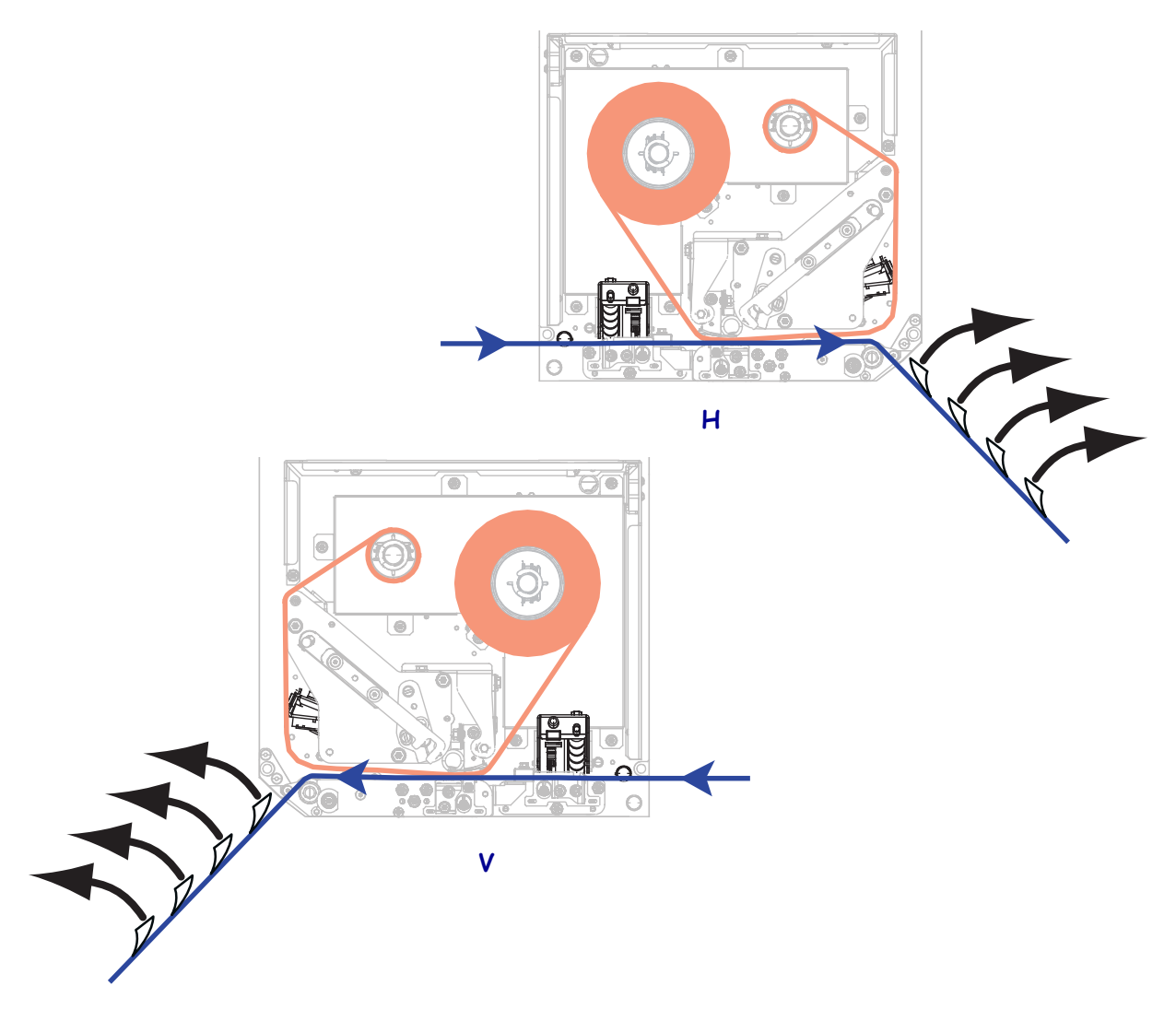

**12.** Skub etiketmediestyret ind, til det lige nøjagtigt rører kanten af mediet.

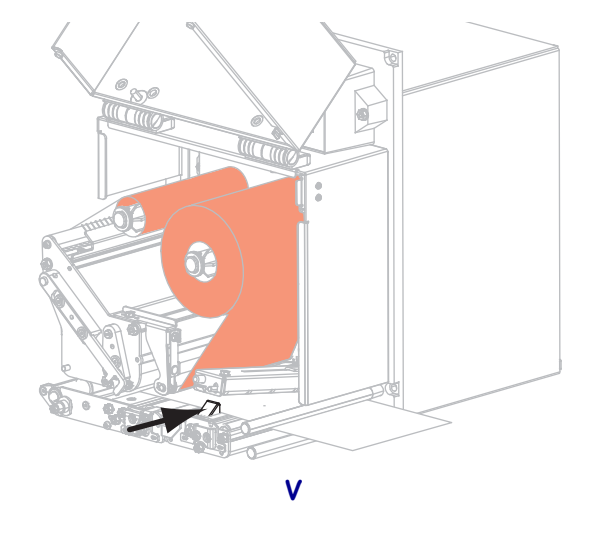

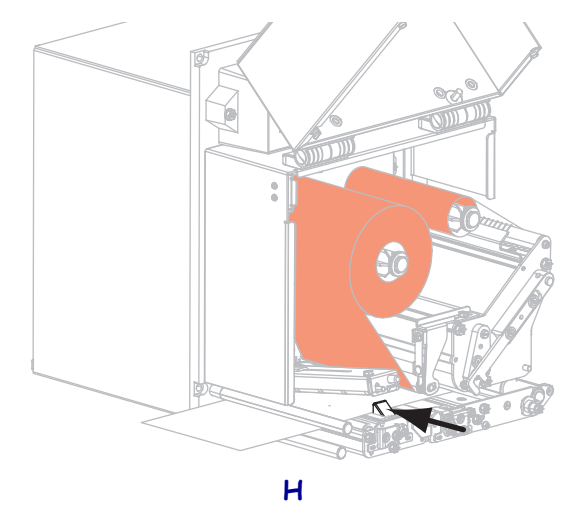

**13.** Tryk klemrullen ned, til den låser sig på plads.

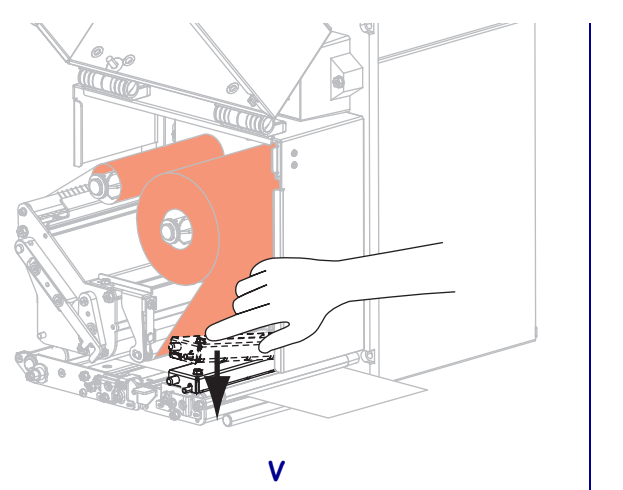

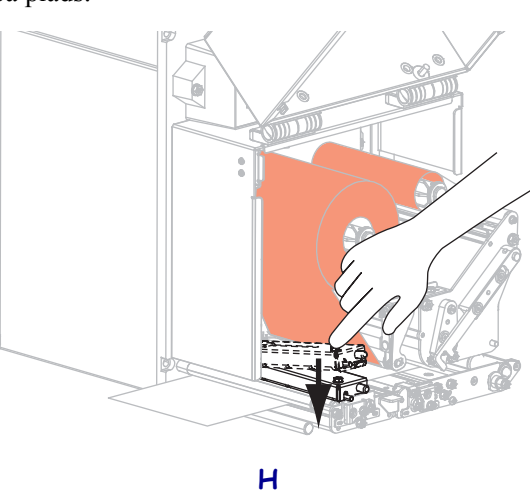

Н

**14.** Drej printhovedets frigørelseslås til lukket position.

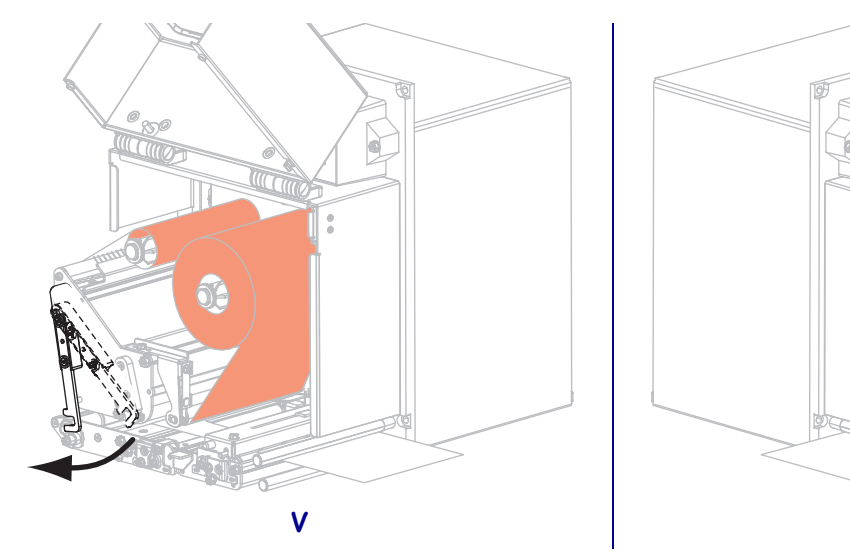

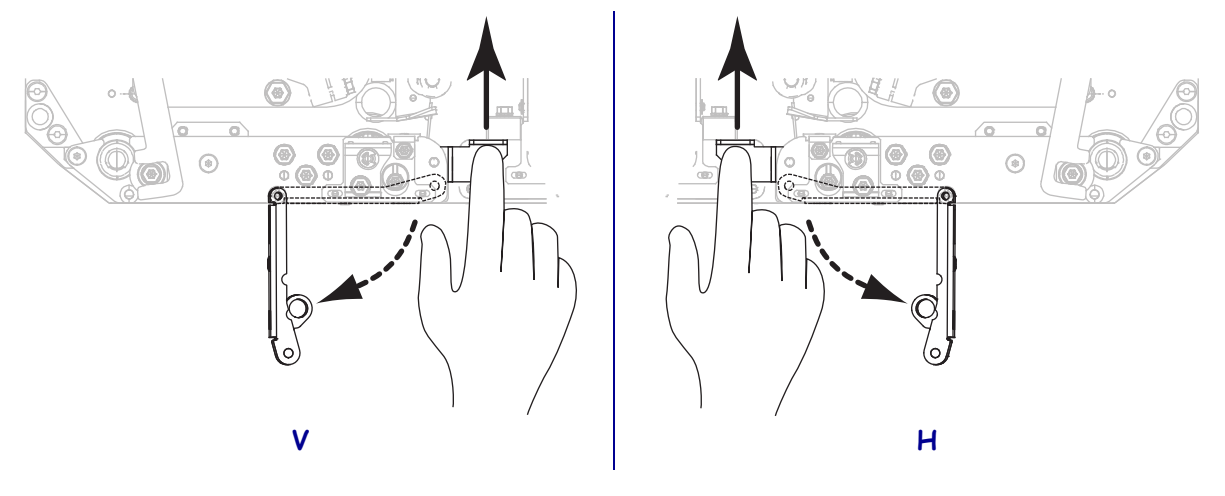

**15.** Løft dispenseringsrullens lås, så dispenseringsrullen drejer nedad.

**16.** Fød bærebanen omkring dispenseringsstangen, under valsen og gennem dispenseringsrullen.

**Vigtigt** • Hvis påsætteren har et luftrør, føres bærebanen mellem luftrøret og dispenseringsrullen. Før ikke bærebanen over luftrøret.

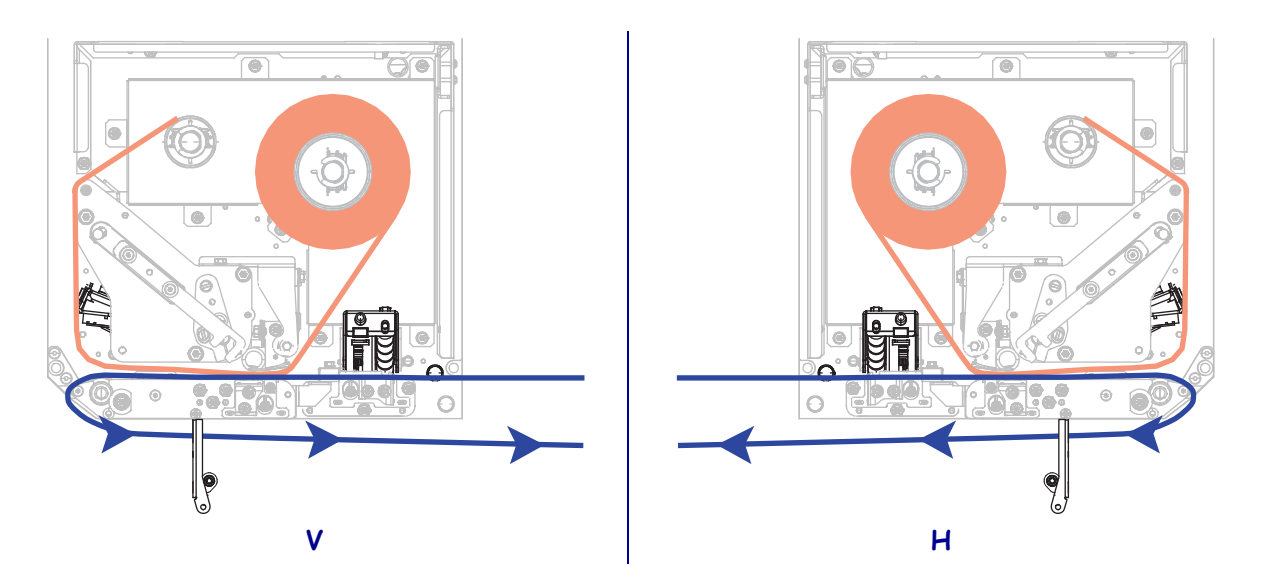

- **17.** Drej dispenseringsrullen op, til den låser sig i lukket position.

- **18.** Fød bærebanen på påsætterens opstrammerhjul (se flere oplysninger i brugervejledningen til påsætteren).
- **19.** Luk lemmen til printmediet.

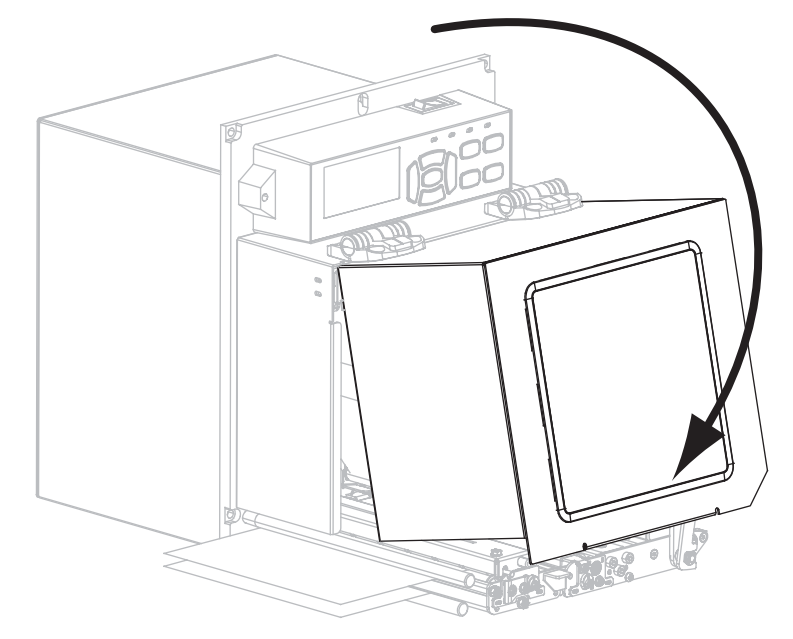

### Udtag det brugte farvebånd

Tag det brugte farvebånd af farvebåndets oprulningsspindel, hver gang du skifter farvebåndsrulle.

### Farvebåndet udtages med følgende trin:

**1.** Er farvebåndet løbet ud?

| Hvis<br>farvebåndet | -så                                                                       |
|---------------------|---------------------------------------------------------------------------|
| Er løbet ud         | Fortsæt med trin 2                                                        |
| Ikke er løbet ud    | <b>a.</b> Skær eller knæk farvebåndet før farvebåndets oprulningsspindel. |
|                     | b. Fortsæt med trin 2                                                     |

2. Træk spolen med det brugte farvebånd af oprulningsspindlen.

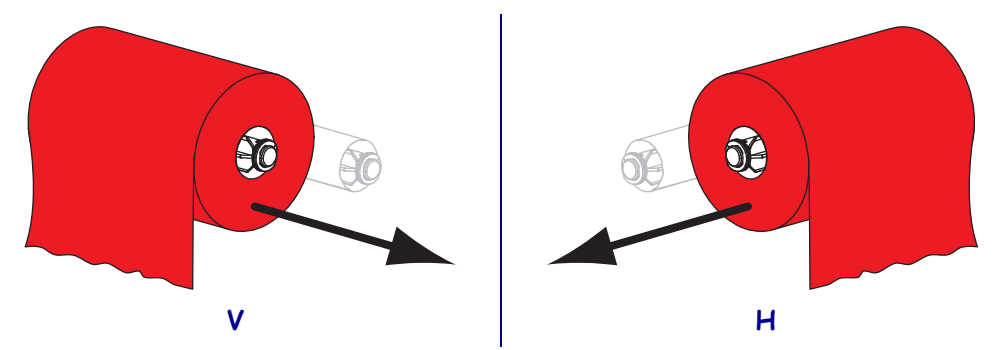

**3.** Kasser det brugte farvebånd. Du kan genbruge den tomme spole fra farvebåndets indfødningsrulle ved at flytte den over på oprulningsspindlen.